## Scheduling an Exam in the AIM System

1. Log in to AIM Utilizing your Marian University credentials https://hunter.accessiblelearning.com/Marian

|                   |                          | PLAN PROV                       |
|-------------------|--------------------------|---------------------------------|
|                   | MARIAN UNIVERSITY        |                                 |
|                   | Pick an account          |                                 |
|                   | arothenberg@marian.edu : |                                 |
|                   | Use another account      |                                 |
|                   |                          |                                 |
|                   |                          |                                 |
| The second second |                          | A CARLES AND AND A CARLES AND A |

2. Utilizing menu on the left side of your screen, under MY ACCOMMODATIONS, choose ALTERNATIVE TESTING

| Login as User Feature<br>Back to My Profile                                                     | OVERVIEW                                                                                                    |                             |
|-------------------------------------------------------------------------------------------------|----------------------------------------------------------------------------------------------------|-----------------------------|
| Home     My Dashboard     My Profile     Additional Documentation     My Mailbox (Sent E-Mails) | IMPOR TANT MESSAGE(S)  Please read the following message(s) regarding your account:      Your To Do List:      No Accommodation Requests Found      You have not requested notification letters for the current term. Please make sure to request notification letters     classes in which you need accommodations. | as soon as possible for any |
| ¥ My Accommodations                                                                             | LIST ACCOMMODATIONS FOR FALL 2022                                                                                                    |                             |
| My Eligibility     List Accommodations     Alternative Testing                                  | Refine Search Result: Search All V<br>Refine Search                                                                                                    |                             |
| My E-Form Agreements                                                                            | Previous Term Term: Fall 2022                                                                                                    | Next.Term                   |

3. Under Testing Agreement Form choose the class you would like to submit an exam for.

| My Dashboard                                                                                                    |                                                                                                    |
|----------------------------------------------------------------------------------------------------|----------------------------------------------------------------------------------------------------|
| ome » My Dashboard » Altern<br>Login as User Feature<br>Back to My Profile                                                              | ALTERNATIVE TESTING Testing Agreement Form(s)                                                                                                    |
| <ul> <li>Home</li> <li>My Dashboard</li> <li>My Profile</li> <li>Additional Documentation</li> <li>My Mailbox (Sent E-Mails)</li> </ul> | Below is the list of all Testing Agreement Form(s) submitted through the system. You can still request exams even if there is no Testing Agreement Form specified. Select Class: Select One  Schedule an Exam |
| My Accommodations     My Eligibility     List Accommodations     Alternative Testing                                                    | Questions? Contact Ust<br>Please contact our office if you have any questions regarding Alternative Testing request.<br>Personalized Learning Center Testing<br>plc@marian.edu                                |

4. Select the class you would like to submit an exam request for. Complete all exam details. You can add multiple exams for the class. Look at your syllabus and add any exams scheduled. ONLY COMPLETE this if you are planning on taking exams within the PLC Testing Center.

| cou corciuity ure             | following terms                                                                                                    | and conditions of scheduling alternative testing in PL                                                                                                    | C:                                     |
|-------------------------------|----------------------------------------------------------------------------------------------------|----------------------------------------------------------------------------------------------------|----------------------------------------|
| The PLC Test                  | ing Center h                                                                                                    | ours for Fall 2022 are as follows:                                                                                                    |                                        |
| trading Forder 0              |                                                                                                    |                                                                                                    |                                        |
| ionday - Friday 8             | am - Spm                                                                                                    |                                                                                                    |                                        |
| f your exam is so<br>and time | heduled to go pa                                                                                                    | ast 5pm our staff will work with you and your profess                                                                                                    | or to try and accommodate your sched   |
|                               |                                                                                                    | -t                                                                                                    |                                        |
| lours may be ext              | ended during fin                                                                                                    | als week.                                                                                                    |                                        |
| the PLC Testing               | Center is unal                                                                                                    | ble to facilitate walk-in exams.                                                                                                    | A.                                     |
| Any late exam red             | uests (not within                                                                                                    | a 2 business days prior to the exam date) must be ap                                                                                                    | proved by the PLC Testing Center Staff |
| cheduling reques              | ts may result in                                                                                                    | the PLC being unable to proctor your exam.                                                                                                    |                                        |
| Exam Detai                    | 1                                                                                                    |                                                                                                    |                                        |
|                               |                                                                                                    |                                                                                                    |                                        |
|                               | Select Class *:                                                                                                    | BIO 216.MM01- Medical Terminology (CRN: 16854)                                                                                                    | ~                                      |
|                               | Select Class *:<br>Request Type *:                                                                                                    | BIO 216.MM01- Medical Terminology (CRN: 16854)                                                                                                    | ~                                      |
|                               | Select Class *:<br>Request Type *:<br>Campus Location *:                                                                                   | BIO 216.MM01- Medical Terminology (CRN: 16854) Select One                                                                                                    | ~                                      |
|                               | Select Class ::<br>Request Type ::<br>Campus Location ::                                                                                   | BIO 216.MM01- Medical Terminology (CRN: 16854)       Select One        Select One        Only students taking scenars within the PLC Testing Center on Marian Indian remains (including S: Jan Teldh shall be completing a testan remust.                                                                                                    | apolis                                 |
|                               | Select Class *:<br>Request Type *:<br>Campus Location *:<br>Date *:                                                                        | BIO 216.MM01- Medical Terminology (CRN: 16854)         Select One          Select One          Only students taking exams within the PLC Testing Center on Narian Indian campus (including 3:. Jole Indy) should be completing a testing request.                                                                                                    | apolis                                 |
|                               | Select Class *:<br>Request Type *:<br>Campus Location *:<br>Date *:                                                                        | BIO 216.MM01- Medical Terminology (CRN: 16854)         Select One          Select One          Only students taking exams within the PLC Testing Center on Narian Indian campus (including St. Jole Indv) should be completing a testing request.         Image: Select One          Image: Select One                                                                                                    | apolis                                 |
|                               | Select Class <u>*</u> :<br>Request Type <u>*</u> :<br>Campus Location <u>*</u> :<br>Date <u>*</u> :<br>Time <u>*</u> :                     | BIO 216.MM01- Medical Terminology (CRN: 16854)         Select One          Select One          Only students taking exams within the PLC Testing Center on Marian Indian campus (including St. Joe Indv) should be completing a testing request.         Image: Select in the following format Month/Day/Year (i.e. 12/31/2010).         Select in Select in the following format Month/Day/Year (i.e. 12/31/2010).                                                                                                    | ▼]                                     |
| -                             | Select Class <u>*</u> :<br>Request Type <u>*</u> :<br>Campus Location <u>*</u> :<br>Date <u>*</u> :<br>Time <u>*</u> :                     | BIO 216.MM01- Medical Terminology (CRN: 16854)         Select One         Select One         Only students taking exams within the PLC Testing Center on Marian Indian campus (including St. Joe Indy) should be completing a testing request.         Image: Including St. Joe Indy) should be completing a testing request.         Image: Including St. Joe Indy) should be completing a testing request.         Image: Including St. Joe Indy) Should be completing a testing request.         Image: Including St. Joe Indy) Should be completing a testing request.         Image: Including St. Joe Indy) Should be completing a testing request.         Image: Indy St. Joe Indy) Should be completing a testing request.         Image: Indy St. Joe Indy) St. Joe Indy St. Joe Indy | apolis                                 |
| -                             | Select Class *:<br>Request Type *:<br>Campus Location *:<br>Date *:<br>Time *:                                                             | BIO 216.MM01- Medical Terminology (CRN: 16854)         Select One          Select One          Only students taking exams within the PLC Testing Center on Marian Indian campus (including St. Joe Indy) should be completing a testing request.         Image: Including St. Joe Indy) should be completing a testing request.         Image: Including St. Joe Indy) should be completing a testing request.         Image: Including St. Joe Indy) should be completing a testing request.         Image: Including St. Joe Indy) Should be completing a testing request.         Image: Including St. Joe Indy) Should be completing a testing request.         Image: Including St. Joe Indy) Should be completing a testing request.         Image: Including St. Joe Indy) Should be completing a testing request.         Image: Including St. Joe Indy) Should be completing a testing request.         Image: Indy St. Joe Indy St. Joe Indy St.                                                      | apolis                                 |
| -                             | Select Class *:<br>Request Type *:<br>Campus Location *:<br>Date *:<br>Time *:                                                             | BIO 216.MM01- Medical Terminology (CRN: 16854)         Select One          Select One          Only students taking exams within the PLC Testing Center on Marian Indian campus (including St. Jos Indy) should be completing a testing request.         Image: Including St. Jos Indy) should be completing a testing request.         Image: Including St. Jos Indy) should be completing a testing request.         Image: Including St. Jos Indy) should be completing a testing request.         Image: Including St. Jos Indy) Should be completing a testing request.         Select        Select          Services Requested (As Applicable) *         Sofys Extended Time       Exam Reader         Exam Test-to-Speech                                                                                                    | apolis                                 |
| -                             | Select Class *:<br>Request Type *:<br>Campus Location *:<br>Date *:<br>Time *:                                                             | BIO 216.MM01- Medical Terminology (CRN: 16854)         Select One          Select One          Only students taking exams within the PLC Testing Center on Marian Indian campus (including St. Dei Indy) should be completing a testing request.         Image: Including St. Dei Indy) should be completing a testing request.         Image: Including St. Dei Indy) should be completing a testing request.         Image: Including St. Dei Indy) should be completing a testing request.         Image: Including St. Dei Indy) Should be completing a testing request.         Select        Select          Services Requested (As Applicable) *         Stam Text-to-Speech                                                                                                    | apolis                                 |
| -                             | Select Class <u>*</u> :<br>Request Type <u>*</u> :<br>Campus Location <u>*</u> :<br>Date <u>*</u> :<br>Time <u>*</u> :<br>Additional Note: | BIO 216.MM01- Medical Terminology (CRN: 16854)         Select One          Select One          Only students taking exams within the PLC Testing Center on Marian Indian campus (including St. Jos Indy) should be completing a testing request.         Image: Including St. Jos Indy) should be completing a testing request.         Image: Including St. Jos Indy) should be completing a testing request.         Image: Including St. Jos Indy) should be completing a testing request.         Image: Including St. Jos Indy) Should be completing a testing request.         Select        Select          Services Requested (As Applicable) *         Stam Test-to-Speech                                                                                                    | apolis                                 |